# BAB 4

# **RANCANGAN DAN HASIL APLIKASI**

## 4.1 Benchmark PWA

Pengujian ini dilakukan untuk membandingan *performance* aplikasi sebesar 132 megabita sebelum menggunakan *Progressive Web Apps* (PWA) dan setelah menggunakan *Progressive Web Apps* (PWA) menggunakan PageSpeed Insights, yang bisa diakses pada link berikut https://pagespeed.web.dev/.

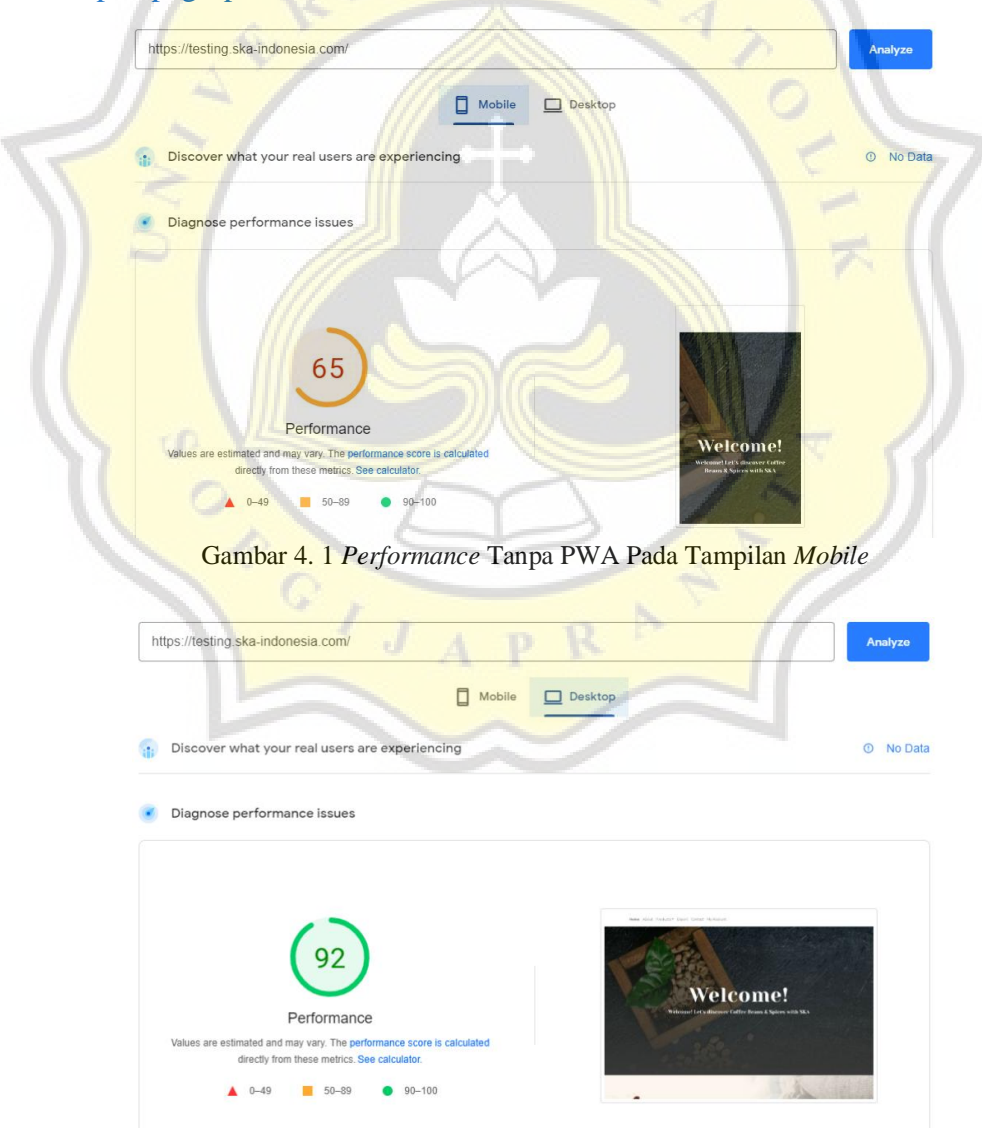

Gambar 4. 2 Performance Tanpa PWA Pada Tampilan Desktop

Dari hasil pengujian tanpa menggunakan *Progressive Web Apps* (PWA) yang dilakukan terlihat pada gambar 4.1 menunjukkan hasil *performance* secara keseluruhan sebesar 65% pada tampilan *mobile*. Sedangkan hasil pada gambar 4.2 menunjukkan angka sebesar 92% untuk tampilan *desktop*. Dikatakan *low performance* apabila hasil menunjukkan angka 0% sampai 49%, *medium performance* ada di angka 50% sampai 89%, dan *high performance* berada di angka 90% sampai 100%.

*Performance* yang di dapat pada tampilan *mobile* dan juga desktop dipengaruhi oleh enam analisis bagian PageSpeed Insights, yaitu:

a. First Contentful Paint

Berapa banyak waktu yang dibutuhkan untuk menampilkan gambar atau teks pertama kali. Bobot *First Contentful Paint sebesar* 10%.

b. Speed Index

Dari namanya saja sudah *speed* yang artinya kecepatan yang berarti seberapa cepat suatu halaman terlihat jelas. Bobot untuk *Speed Index* sebesar 10%.

c. Largest Contentful Paint

Menunjukkan waktu load yang dibutuhkan untuk merender elemen paling besar dari suatu halaman web termasuk gambar dan tulisan. Bobot *Largest Contentful Paint* sebesar 25%.

d. Time to Interactive

Waktu yang diperlukan saat halaman dianggap interaktif secara keseluruhan. Bobot untuk *Time to Interactive* sebesar 10%.

e. Total Blocking Time

Jumlah keseluruhan waktu antara First Contentful Paint dan Time to Interactive. Bobot untuk *Total Blocking Time* sebesar 30%.

f. Cumulative Layout Shift

Menilai stabilitas visual sebuah halaman web, pada analisa ini akan menghitung total seberapa sering halaman website mengalami pergeseran. Semakin rendah nilainya maka tandanya sedikit pergeseran yang terjadi. Bobot *Cummulative Layout Shift* sebesar 15%.

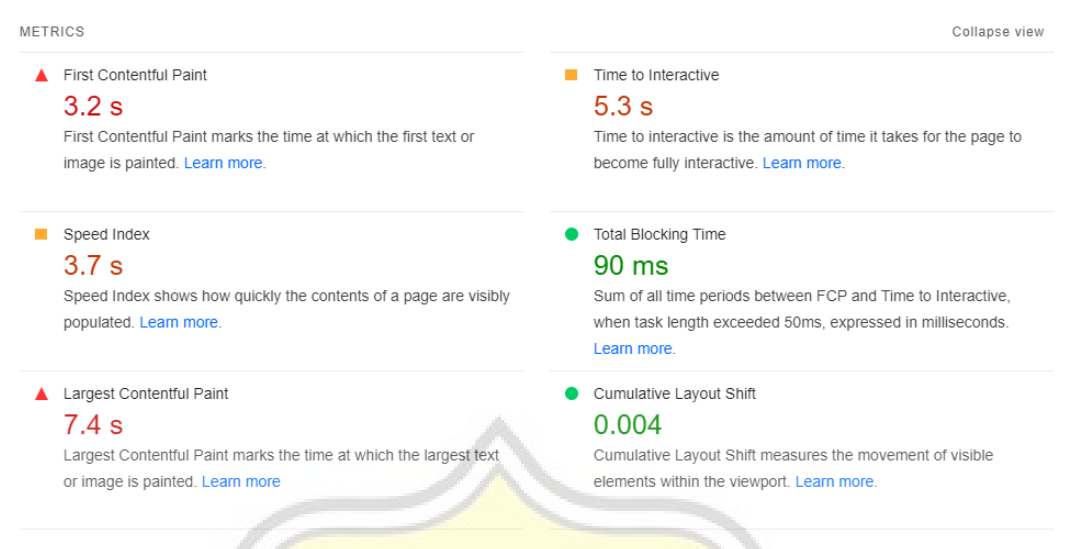

Gambar 4. 3 Analisis Tanpa PWA Pada Tampilan Mobile

Gambar 4.3 menunjukkan lama waktu *First Contentful Paint* pada tampilan *mobile* sebesar 3.2 detik, *Speed Index* dengan waktu 3.7 detik, *Largest Contentful Paint* dengan waktu 7.4 detik, *Time to Interactive* dengan waktu 5.3 detik, *Total Blocking Time* dengan waktu 90 mili detik, dan yang terakhir ada *Cumulative Layout Shift* sebesar 0.004.

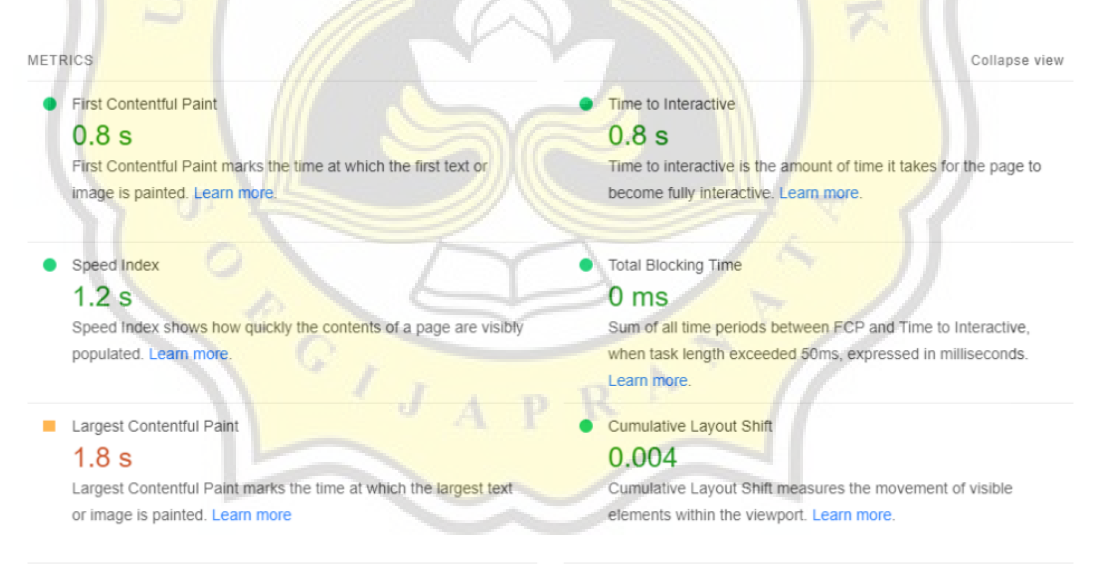

Gambar 4. 4 Analisis Tanpa PWA Pada Tampilan Desktop

Gambar 4.3 menunjukkan lama waktu *First Contentful Paint* pada tampilan desktop sebesar 0.8 detik, *Speed Index* dengan waktu 1.2 detik, *Largest Contentful Paint* dengan waktu 1.8 detik, *Time to Interactive* dengan waktu 0.8 detik, *Total Blocking Time* dengan waktu 0 mili detik, dan yang terakhir ada *Cumulative Layout Shift* sebesar 0.004.

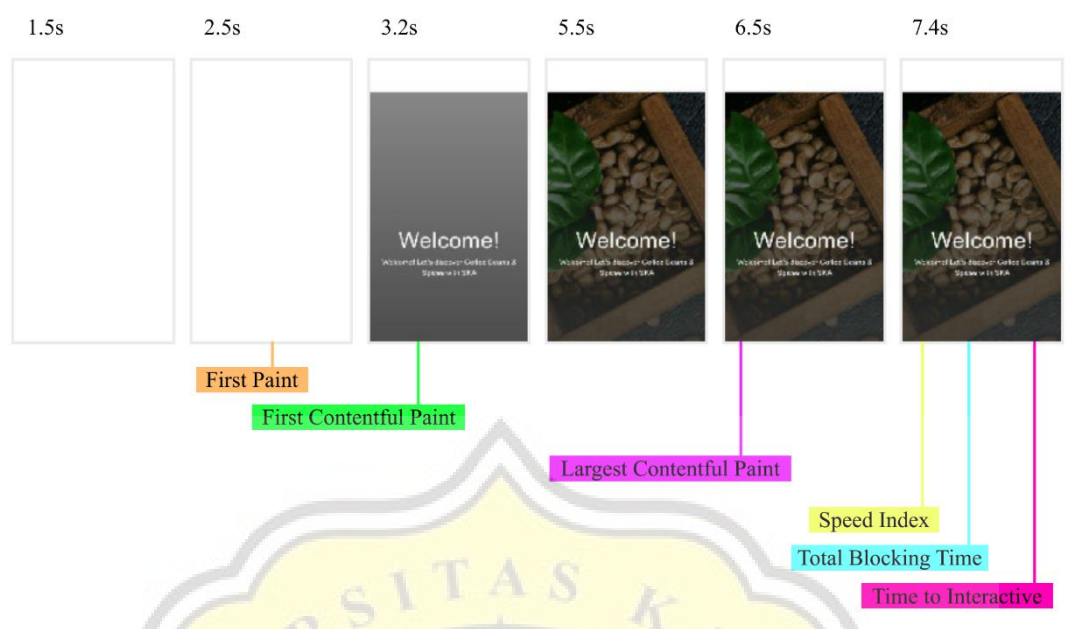

Gambar 4. 5 Load Time Pada Tampilan Mobile Tanpa PWA

Hasil keenam analisis tadi dapat dilihat pada gambar 4.5 terlihat pada tampilan *mobile* pada detik-detik awal hanya muncul konten berupa tulisan yang kemudian disusul konten berupa gambar.

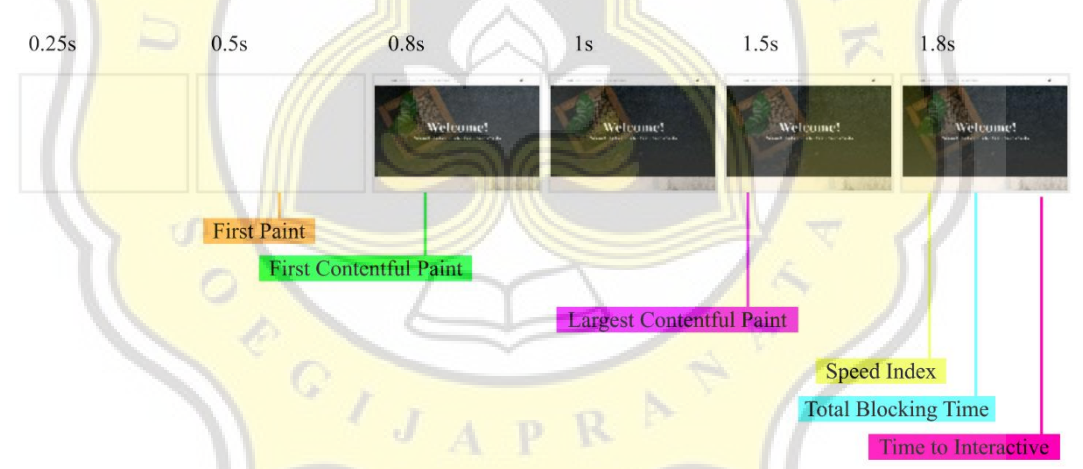

Gambar 4. 6 Load Time Pada Tampilan Desktop Tanpa PWA

Berbeda hal dengan hasil pada tampilan desktop, terlihat pada gambar 4.6 konten tulisan dan gambar muncul secara bersamaan saat *First Contentful Point*. Sangat berbeda jika dibandingkan dengan tampilan *mobile*.

Kalau sebelumnya sudah dilakukan pengujian tanpa menggunakan *Progressive Web Apps* (PWA), maka sekarang coba diuji dengan yang sudah diimplementasikan *Progressive Web Apps* (PWA). Seperti biasa pengujian dilakukan menggunakan alat bantu PageSpeed Insights.

| https://testing.ska-indonesia.com/                                             | Analyze             |
|--------------------------------------------------------------------------------|---------------------|
| Mobile Desktop                                                                 |                     |
| Discover what your real users are experiencing                                 | ① No Da             |
| Diagnose performance issues                                                    |                     |
|                                                                                |                     |
| ,71                                                                            |                     |
| Performance                                                                    |                     |
| Values are estimated and may vary. The performance score is calculated Webcrew | scover Callee       |
| directly from these metrics. See calculator.                                   | with SKA            |
| ▲ 0-49 <b>■</b> 50-89 ● 90-100                                                 | a the second second |

Gambar 4. 7 Performance Dengan Menggunakan PWA Pada Tampilan Mobile

Hasil *performance* pada gambar 4.7 yang diperoleh untuk tampilan mobile yang sudah menggunakan *Progressive Web Apps* (PWA) sebesar 71%. Hanya selisih 6% dari hasil sebelum menggunakan *Progressive Web Apps* (PWA) pada tampilan *mobile*.

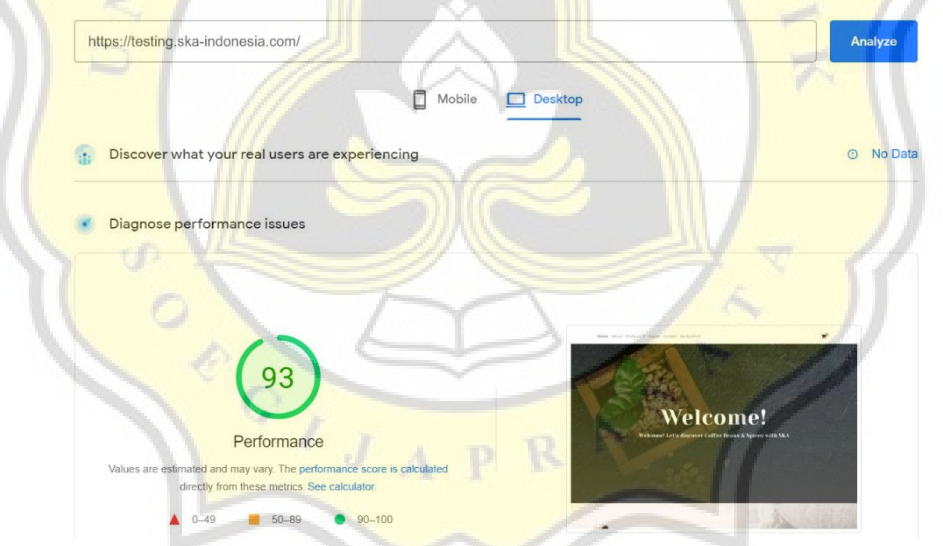

Gambar 4. 8 Performance Dengan Menggunakan PWA Pada Tampilan Desktop

Hasil yang ditunjukkan pada gambar 4.8 yaitu performance untuk tampilan desktop yang sudah menggunakan Progessive Web Apps memperoleh hasil sebesar 93%. Jika di bandingkan dengan hasil sebelumnya sungguh mengagetkan, karena hanya selisih 1% saja.

#### METRICS Collapse view First Contentful Paint Time to Interactive 3.7 s 4.4 s First Contentful Paint marks the time at which the first text or Time to interactive is the amount of time it takes for the page to image is painted. Learn more become fully interactive. Learn more Speed Index Total Blocking Time 3.7 s 10 ms Speed Index shows how quickly the contents of a page are visibly Sum of all time periods between FCP and Time to Interactive, populated. Learn more when task length exceeded 50ms, expressed in milliseconds. Learn more Largest Contentful Paint Cumulative Layout Shift 5.1 s 0.013 Largest Contentful Paint marks the time at which the largest text Cumulative Lavout Shift measures the movement of visible or image is painted. Learn more elements within the viewport. Learn more.

Gambar 4. 9 Analisis Dengan PWA Pada Tampilan Mobile

Gambar 4.9 menunjukkan lama waktu *First Contentful Paint* pada tampilan *mobile* sebesar 3.7 detik, *Speed Index* dengan waktu 3.7 detik, *Largest Contentful Paint* dengan waktu 5.1 detik, *Time to Interactive* dengan waktu 4.4 detik, *Total Blocking Time* dengan waktu 10 mili detik, dan yang terakhir ada *Cumulative Layout Shift* sebesar 0.013.

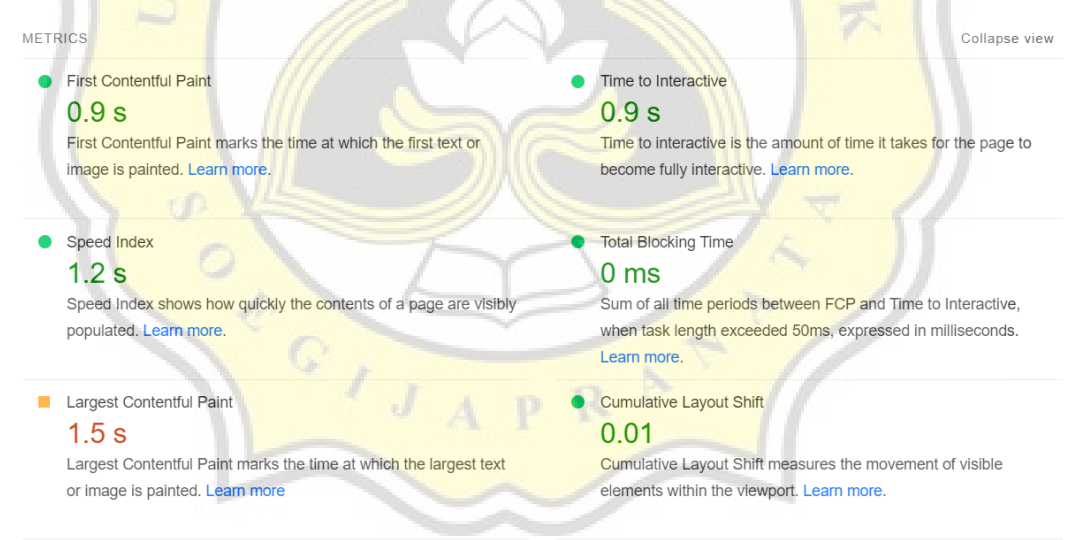

Gambar 4. 10 Analisis Dengan PWA Pada Tampilan Desktop

Gambar 4.10 menunjukkan lama waktu *First Contentful Paint* pada tampilan desktop sebesar 0.9 detik, *Speed Index* dengan waktu 1.2 detik, *Largest Contentful Paint* dengan waktu 1.5 detik, *Time to Interactive* dengan waktu 0.9 detik, *Total Blocking Time* dengan waktu 0 mili detik, dan yang terakhir ada *Cumulative Layout Shift* sebesar 0.01.

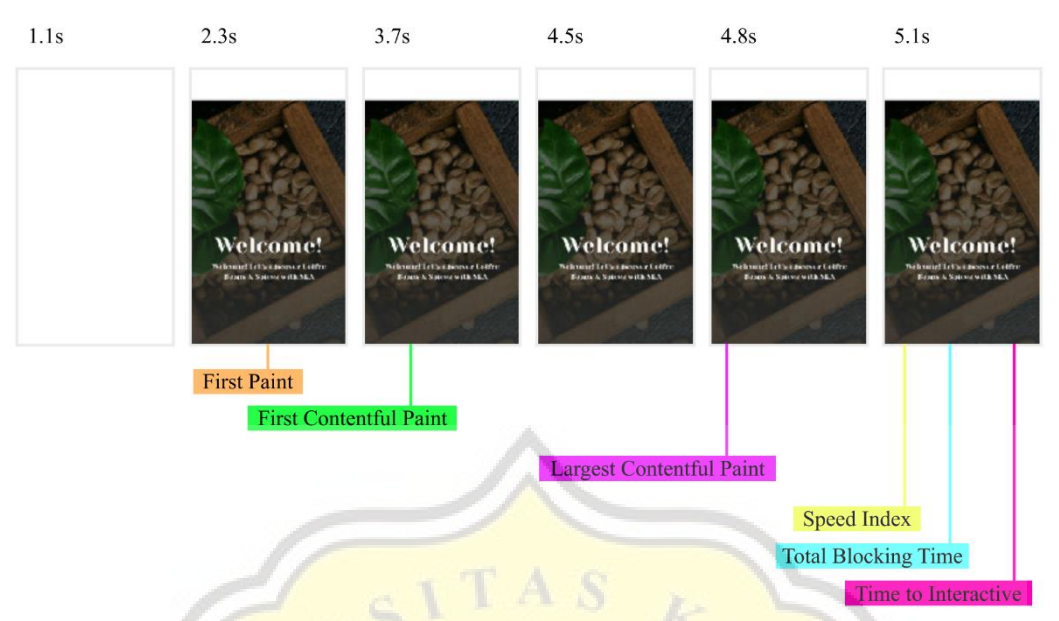

Gambar 4. 11 Load Time Pada Tampilan Mobile Menggunakan PWA

Pada gambar 4.11 menunjukkan adanya kemajuan pada detik-detik awal, yang tadinya dua kolom kosong saat ini hanya tersisa satu kolom kosong, dan antara konten gambar maupun tulisan muncul secara bersamaan.

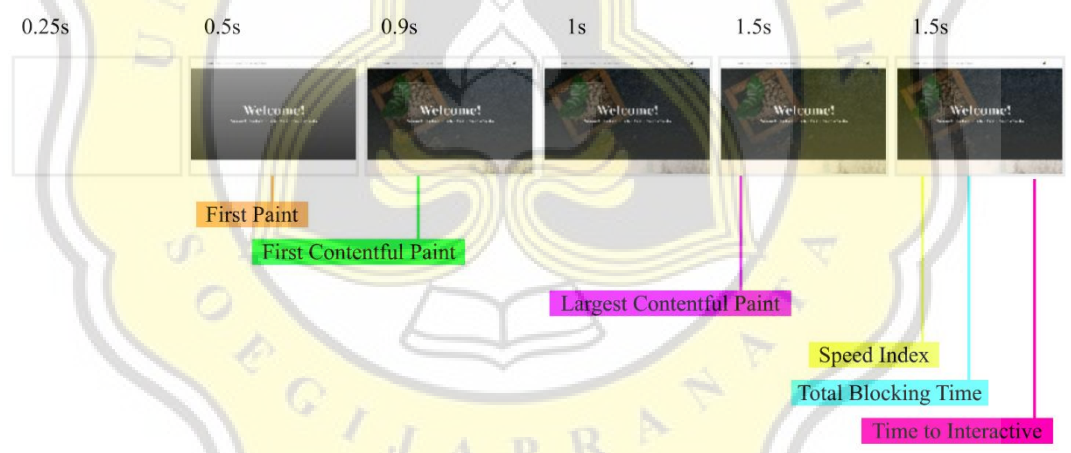

Gambar 4. 12 Load Time Pada Tampilan Desktop Menggunakan PWA

Pada gambar 4.12 sama halnya pada tampilan desktop hanya kosong satu kolom saja. Namun jika diperhatikan pada uji coba sebelum menggunakan Progressive Web Apps load time untuk konten tulisan dan gambar keluar secara bersamaan, beda halnya dengan yang sudah menggunakan Progressive Web Apps, konten tulisan muncul terlebih dahulu baru disusul dengan konten gambar. Dari hasil pengujian sesudah dan sebelum menggunakan *Progressive Web Apps* (PWA) hasilnya masih kurang signifikan, maka dari itu perlu dilakukan lagi uji coba dengan cara mengkompres konten gambar supaya ukurannya lebih kecil, dan menghilangkan baris kode yang sekiranya tidak perlu.

| <image/> <section-header><complex-block><section-header><complex-block><section-header><complex-block></complex-block></section-header></complex-block></section-header></complex-block></section-header>                                                                                                    |
|----------------------------------------------------------------------------------------------------|
| <image/>                                                                                                    |
| <page-header></page-header>                                                                                                    |
| <section-header><section-header><section-header><text><text><text><text><text><text><text></text></text></text></text></text></text></text></section-header></section-header></section-header>                                                                                                    |
| Subsection Displayer by the same by the same by the sa   |
| National Provided Provided                                  |
| Throphysics are small story compression<br>throphysics of an experiments of the data by solution that can be also by solution that can be also be also be also by solution that can be also by solution that can be also by solution that by solution that can be also by solution that |
| ber to rise are regarded to stoce the date The store Try PSAD is strate handbook by nour store to start the store the start is an end when handbook of the store is store the start is an end when handbook of the store is store the start is an end when handbook of the store is store the start is an end when handbook of the store is store the start is an end when handbook of the store is store the start is an end when handbook of the store is store the start is an end when handbook of the store is store the start is an end when the start is an end when the start is an   |
| Can anyone tell the difference?<br>Prote sept: "scatter quantum Light of gar gar a contry sand companies on Base at the<br>prote sept: "scatter quantum Light of gar gar a contry sand companies on Base at the<br>prote sept: "scatter quantum Light of gar gar a contry sand companies on Base at the<br>prote sept: "scatter quantum Light of gar gar a contry sand companies on Base at the<br>prote sept: "scatter quantum Light of gar gar and state of the<br>prote sept: "scatter quantum Light of gar gar and a state of the<br>prote sept: "scatter quantum Light of gar gar and a state of the<br>prote set of the same angle processed by TinpPAG. Spect and difference?"                                                                                                    |
| Parka says: Excellent professional note from going values to the top dealer show the companies of the same show the solution of the same show the solution of the same show the same show the same   |
| Combon 4, 12 Holomon Wohoite TinyDNC                                                                                                    |
| Gambar 4. 15 Halaman website InvPNG                                                                                                    |
|                                                                                                    |
| Untuk memperkecii ukuran gambar menggunakan tinyping yang bi                                                                                                    |
| diakses pada link <u>https://tinypng.com/</u> . Berikut pada gambar 4.                                                                                                    |
| menunjukkan tampilan website pada tinypng.                                                                                                    |
| https://topting.eka.indeposia.com/                                                                                                    |
| The String Skie-Introduces a Company                                                                                                    |
|                                                                                                    |
| Discover what your real users are experiencing O No Data                                                                                                    |
|                                                                                                    |
| Diagnose performance issues                                                                                                    |
|                                                                                                    |
|                                                                                                    |
|                                                                                                    |
|                                                                                                    |
| Performance                                                                                                    |
| values are estimated and may vary. Ine performance score is calculated<br>directly from these metrics. See calculator.                                                                                                    |
| ▲ 0-49 <b>■</b> 50-89 <b>●</b> 90-100                                                                                                    |

Gambar 4. 14 Performance Setelah Compress Image Dan Membuang Baris Kode Pada Mobile

Pada gambar 4.14 di atas terlihat jelas perbedaan yang signifikan pada tampilan *mobile* nyaris sempurna dengan total nilai sebesar 99%.

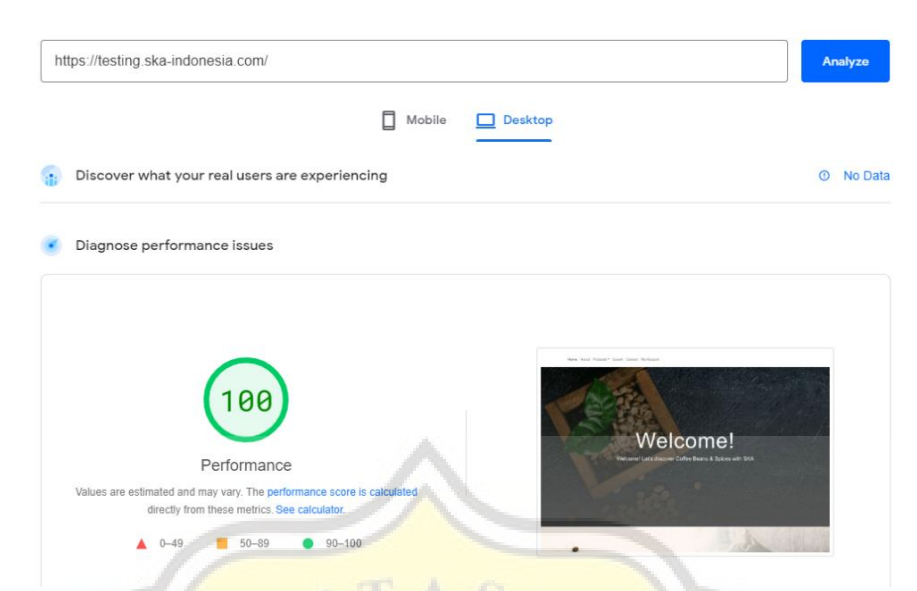

Gambar 4. 15 Performance Setelah Compress Image Dan Membuang Baris Kode Pada Desktop

Begitu pula pada gambar 4.15 terlihat *performance* setelah melakukan *compress image* dan juga membuang baris kode yang sekiranya tidak perlu didapatkan hasil sebesar 100%.

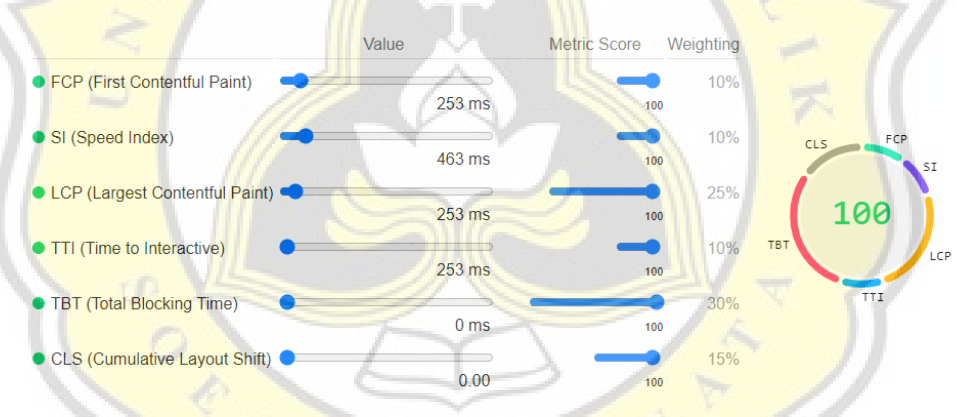

Gambar 4. 16 Metric Score

Gambar 4.16 menjalaskan bahwa nilai performance 100% itu asalnya dari metric score dikalikan bobot lalu dijumlahkan semuanya. Misal, untuk First Contentful Paint (FCP) memiliki metric score 100 dikali bobot sebesar 10% maka hasilnya 10. Begitu juga seterusnya untuk Speed Index (SI), Largest Contentful Paint (LCP), Time to Interactive (TTI), Total Blocking Time (TBT), Cumulative Layout Shift (CLS). Hasil FCP adalah 10, lalu hasil SI juga 10, LCP mendapat hasil 25, TTI mendapat hasil 10, TBT mendapat hasil 30, dan CLS mendapat hasil 15. Jika 10 (FCP) + 10 (SI) + 25 (LCP) + 10 (TTI) + 30 (TBT) + 15 (CLS), maka ketika dijumlah semuanya mendapatkan nilai 100.

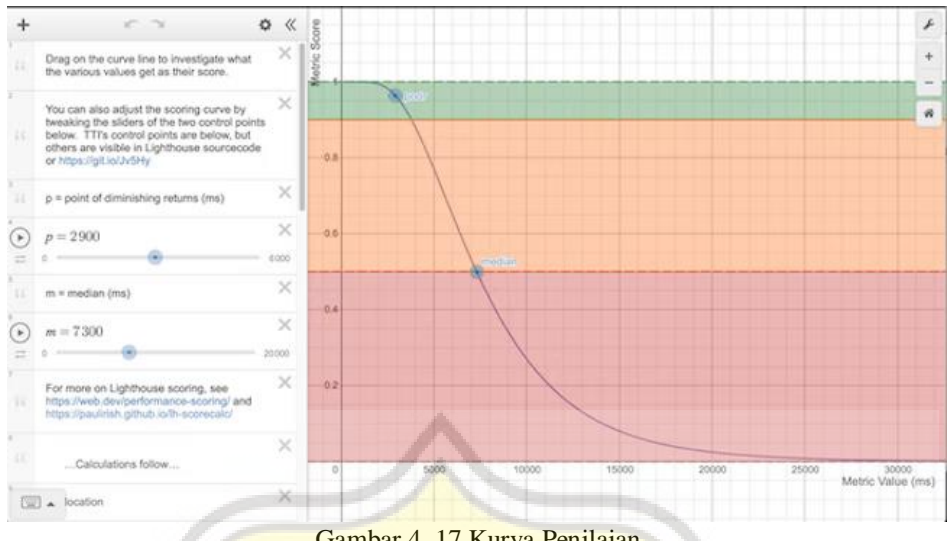

Gambar 4. 17 Kurva Penilaian

Gambar 4.17 merupakan kruva penilai, dimana nilai pada metric bergantung pada kurva ini. Sumbu x mengarah kepada metric value, sedangkan sumbu y mengarah kepada metric score. Dalam kasus ini FCP sebesar 253ms, jika ditarik garis lurus keatas maka akan sejajar dengan metric score 1 yang a<mark>rtiny</mark>a 100.

# 4.2 Benchmark Fitur Plugin PWA

| Hak Akses                      | PWA | Super PWA | PWA for WP |
|--------------------------------|-----|-----------|------------|
| Application name               | 1   | 0         | 50)        |
| Application short name         |     | 0         | 7 0        |
| Application description        |     | 0         | 0          |
| Application icon               | PR  |           | 0          |
| Application splash screen icon |     | 0         |            |
| Application screenshots        |     |           |            |
| Offline page                   | 0   |           | <b>O</b>   |
| Start page                     |     | 0         | <b>O</b>   |
| 404 page                       |     |           | <b>O</b>   |
| Background color               |     |           |            |
| Theme color                    |     | <b>I</b>  |            |
| Orientation                    |     |           | 0          |
| Display                        |     | Ø         | 0          |
| iOS application status bar     |     |           | 0          |
| Push notification              |     | Ø         |            |

Tabel 4. 1 Fitur Plugin PWA

Pada tabel 4.1 di atas terlihat fitur yang disediakan oleh tiap plugin *Progressive Web Apps* (PWA), berikut penjelasannya:

a. Application Name

Nama yang diberikan untuk aplikasi, biasanya sedikit lebih panjang dibanding *application short name*.

b. Application Short Name

Nama singkat yang diberikan untuk aplikasi.

- c. Application DescriptionDeskripsi tentang aplikasi yang dibuat.
- d. Application Icon

Icon yang ditampilkan pada aplikasi layaknya aplikasi *native*.

e. Application Splash Screen Icon

Halaman yang muncul sekian detik ketika membuka aplikasi.

f. Application Screenshot

Memudahkan saat ingin melakukan pengambilan tangkap layar.

g. Offline Page

Aplika<mark>si dapat diakses dalam keadaan tida</mark>k ada <mark>internet s</mark>ama sekali.

h. Start Page

Halaman awal yang diingin dibuka ketika membuka aplikasi tersebut.

i. 404 Page

Halaman error yang ditampilkan ketika mengakses url yang salah.

j. Background Color

Wa<mark>rna latar</mark> aplikasi.

- k. Theme Color
- 1. Warna tema suatu aplikasi.
- m. Orientation

Orientasi sebuah aplikasi dapat disesuaikan.

n. Display

Tampilan aplikasi yang ditampilkan.

o. iOS Application Status Bar

Status bar pada tampilan iphone.

## 4.3 Penerapan PWA pada Website E-Commerce

Berikut ini penerapan Progressive Web Apps (PWA) yang dilakukan pada website *E-Commerce* PT. Sumber Kurnia Alam.

|                                         | Super Progressive Web<br>Apps<br>SuperPWA helps you convert your<br>WordPress website into a Progressive<br>web App instantly.<br>By SuperPWA | Active<br>More Details                           |
|-----------------------------------------|----------------------------------------------------------------------------------------------------|--------------------------------------------------|
| ★★★★☆ (199)<br>60,000+ Active Installat | Last U                                                                                                    | Ipdated: 3 months ago<br>Ir version of WordPress |

Gambar 4. 18 Plugin Super Progressive Web Apps

Pada gambar 4.16 memperlihatkan plugin yang digunakan untuk diimplementasikan ke website yang telah dibuat yaitu PWA for WP & AMP.

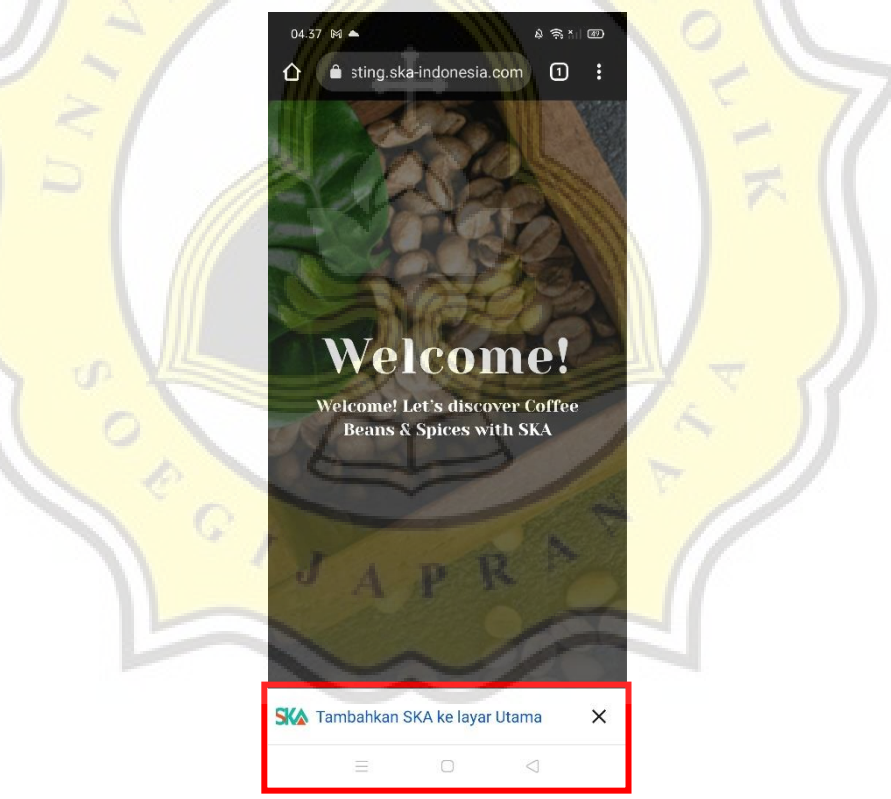

Gambar 4. 19 Fitur Add To Homescreen

Gambar 4.17 merupakan tawaran untuk menambahkan ke halaman utama atau disebut dengan fitur "Add to Homescreen" pada *Progressive Web Apps* (PWA). Bisa terlihat tertulis SKA, hal tersebut didapat dari *short name* yang sudah dimasukkan.

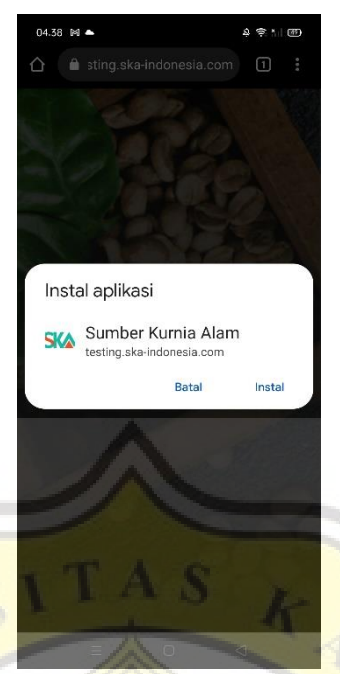

Gambar 4. 20 Proses Instal

Gambar 4.18 merupakan proses instalasi aplikasi Sumber Kurnia Alam, dimana terdapat tulisan Sumber Kurnia Alam yang berasal dari *application name* yang sudah diinputkan pada saat konfigurasi plugin Super Progressive Web Apps.

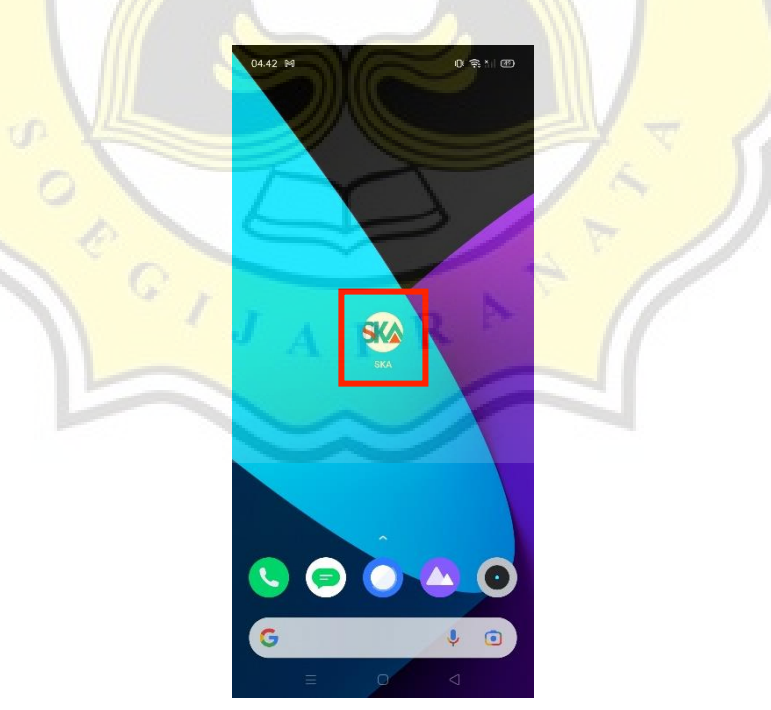

Gambar 4. 21 Shortcut Pada Homescreen

Gambar 4.19 merupakan ikon yang dapat dilihat saat sudah mengunduh aplikasi. Tampilan ikon sudah layaknya aplikasi *native* pada umumnya.

01.23 😨

A 考 ∲ 圆

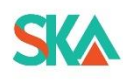

Sumber Kurnia Alam

Gambar 4. 22 Splash Screen

Gambar 4.20 merupakan tampilan *splash screen* dimana ketika sudah berhasil menginstal aplikasi tersebut kemudia mencoba untuk membuka aplikasi maka akan tampil seperti satu halaman logo selaman 1-2 detik.

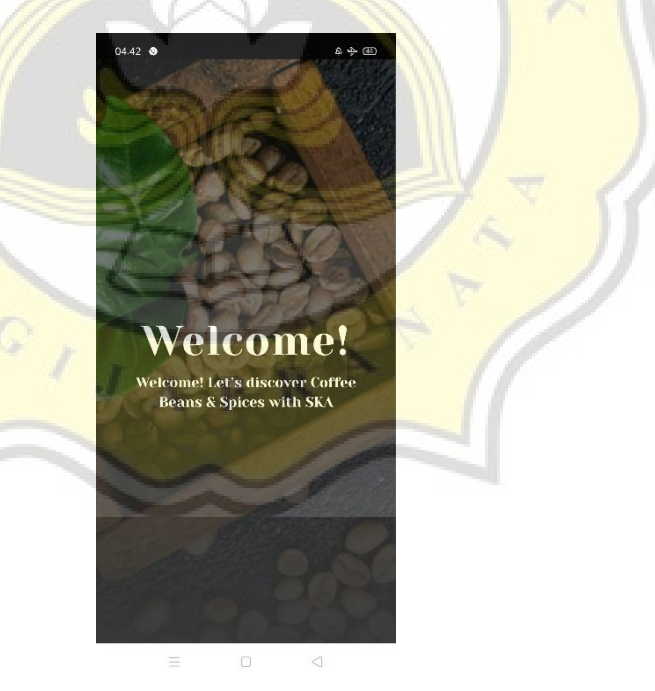

Gambar 4. 23 Service Worker

Gambar 4.21 merupakan fitur *service worker* dimana aplikasi dapat diakses secara offline tanpa adanya jaringan internet.

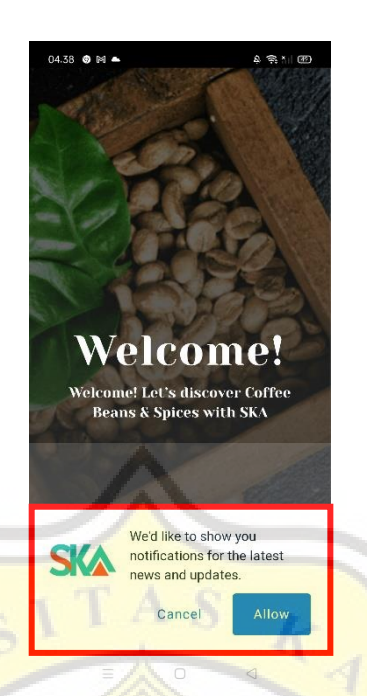

Gambar 4. 24 Permintaan Hak Akses Push Notification

Pada gambar 4.22 merupakan permintaan ijin untuk mengirimkan notifikasi. Nantinya jika ada update akan muncul notifikasi pada tampilan *mobile*.

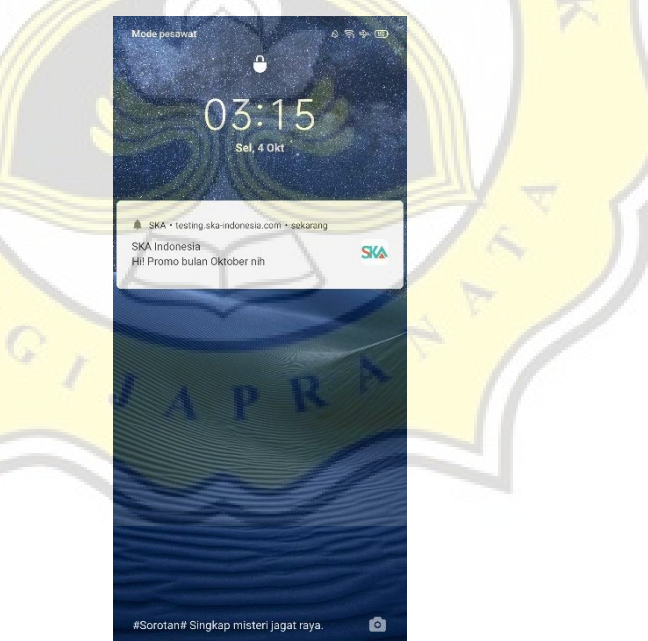

Gambar 4. 25 Push Notification

Pada gambar 4.23 merupakan hasil notifikasi pada tampilan *mobile* ketika aplikasi melakukan suatu *update* berupa *post* atau berita.

### 4.4 User Role

*User role* atau kalau diterjemahkan artinya peran pengguna, dimana setiap role memiliki batas dan tugasnya masing-masing. Secara *default* WordPress hanya dibedakan menjadi lima *role*, yaitu:

a. Administrator

Role ini adalah role tertinggi dari semua role yang ada, karena memiliki semua akses ke halaman admin. Sebuah kelebihan ketika menjadi administrator adalah bisa menghapus atau menambah plugin serta tema pada WordPress.

b. Editor

Pada *editor role* diijinkan untuk mengedit postingan *user* lain, termasuk menghapus postingan. *Role* ini akan cocok untuk orang yang mengelola berita dan *post*.

c. Author

Author dapat membuat dan menerbitkan postingannya sendiri, tapi tidak memiliki akses kedalam postingan *user* lain.

d. Contributor

Contributor adalah user yang dapat menulis dan mengedit *post*, tapi sayangnya contributor tidak diberi akses untuk menerbitkan suatu berita maupun *post*.

e. Subscriber

Subscriber hanya mendapat akses untuk membaca informasi user dan postingan.

Namun pada kasus website PT Sumber Kurnia Alam menggunakan plugin tambahan WooCommerce sehingga *role*-nya juga ikut bertambah. Ada dua *role* tambahan, yaitu:

a. Customer

Ketika mengaktifkan plugin WooCommerce, *role* pertama yang muncul adalah *customer*. *Customer role* memiliki akses yang sama seperti *subscriber*, jadi hanya bisa membaca saja.

b. Shop Manager

Hal ini sangat cocok ketika memperkerjakan seseorang untuk mengelola sebuah toko. *Shop manager* ini dapat mengakses ke halaman *back end* dan memiliki akses sepenuhnya ke dalam pengaturan WooCommerce.

Peran *shop manager* bisa dikombinasikan dengan peran sebagai admin atau editor sehingga memungkinkan website tetap dikelola oleh admin yang merupakan pemilik dari perusahaan.

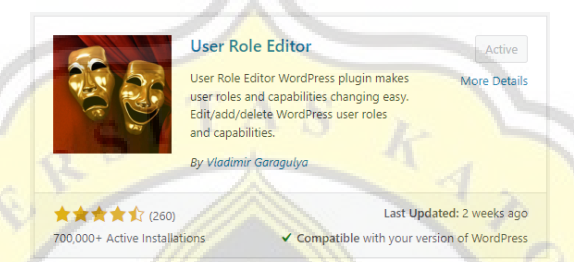

Gambar 4. 26 Plugin User Role Editor

Pada gambar 4.24 adalah plugin yang bisa dugunakan untuk melakukan custom tugas masing-masing role. Disini ada dua shop manager, dimana shop manager pertama adalah bawaan dari plugin WooCommerce sedangkan shop manager kedua adalah role tambahan yang akan dicustom.

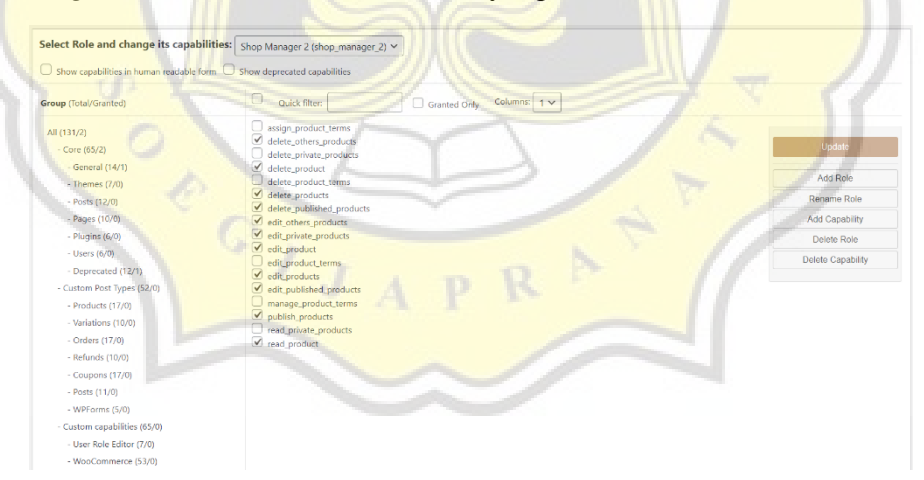

Gambar 4. 27 Pemilihan Tugas Shop Manager Kedua

Pada gambar 4.25 adalah *shop manager* kedua yang perannya tidak setara lagi sebagai *administrator* namun sebagai *editor*. Dapat diperhatikan ada beberapa tugas yang dicentang sebagai *shop manager*, diataranya untuk mengedit produk, menghapus produk, serta menerbitkan produk.

# 4.5 Desain Website

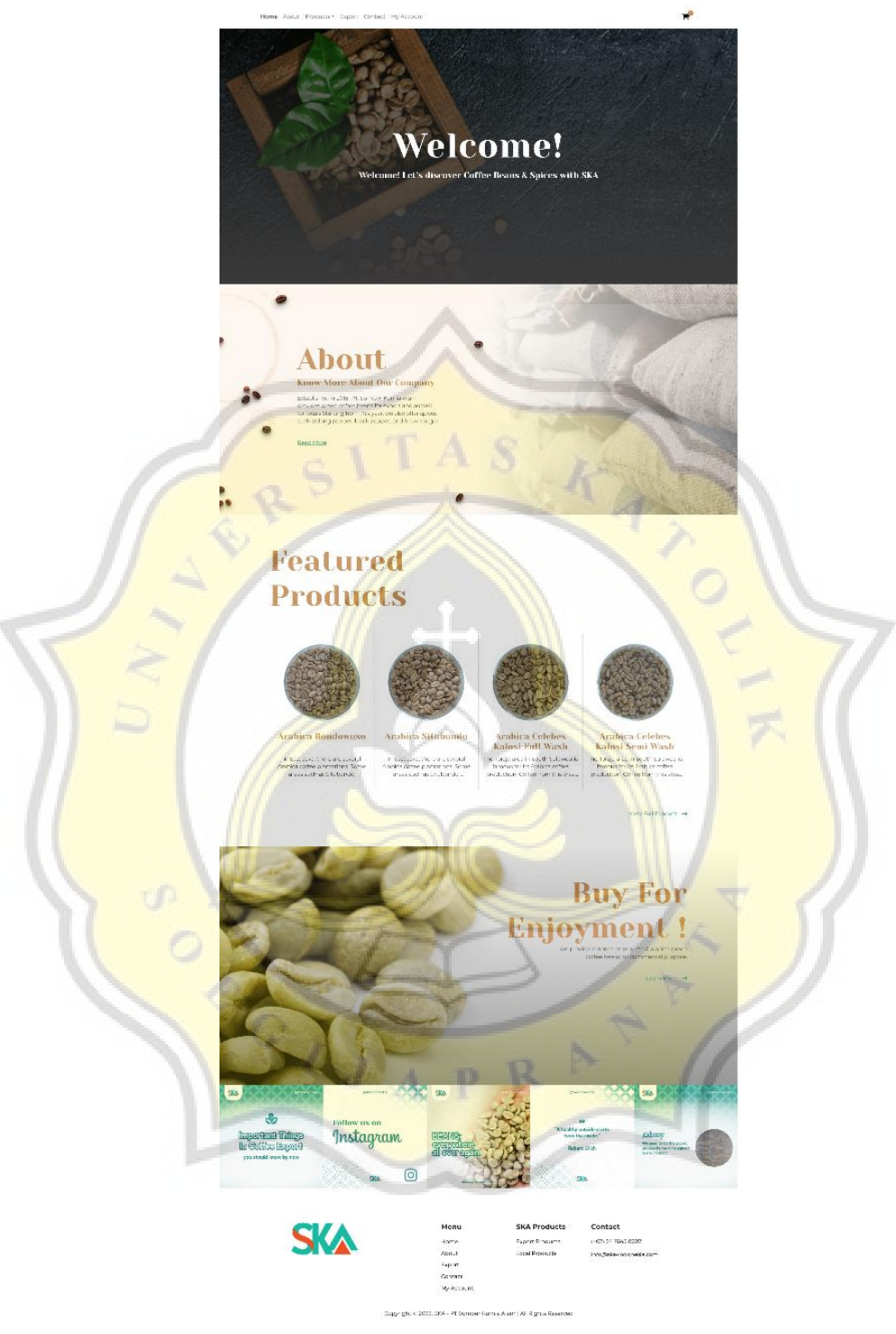

Gambar 4. 28 Homepage

Gambar 4.26 adalah tampilan utama website Sumber Kurnia Alam. Pada tampilan utama ini terdapat empat bagian yaitu, *section welcome*, *section about*, *section products*, dan terakhri *section buy*.

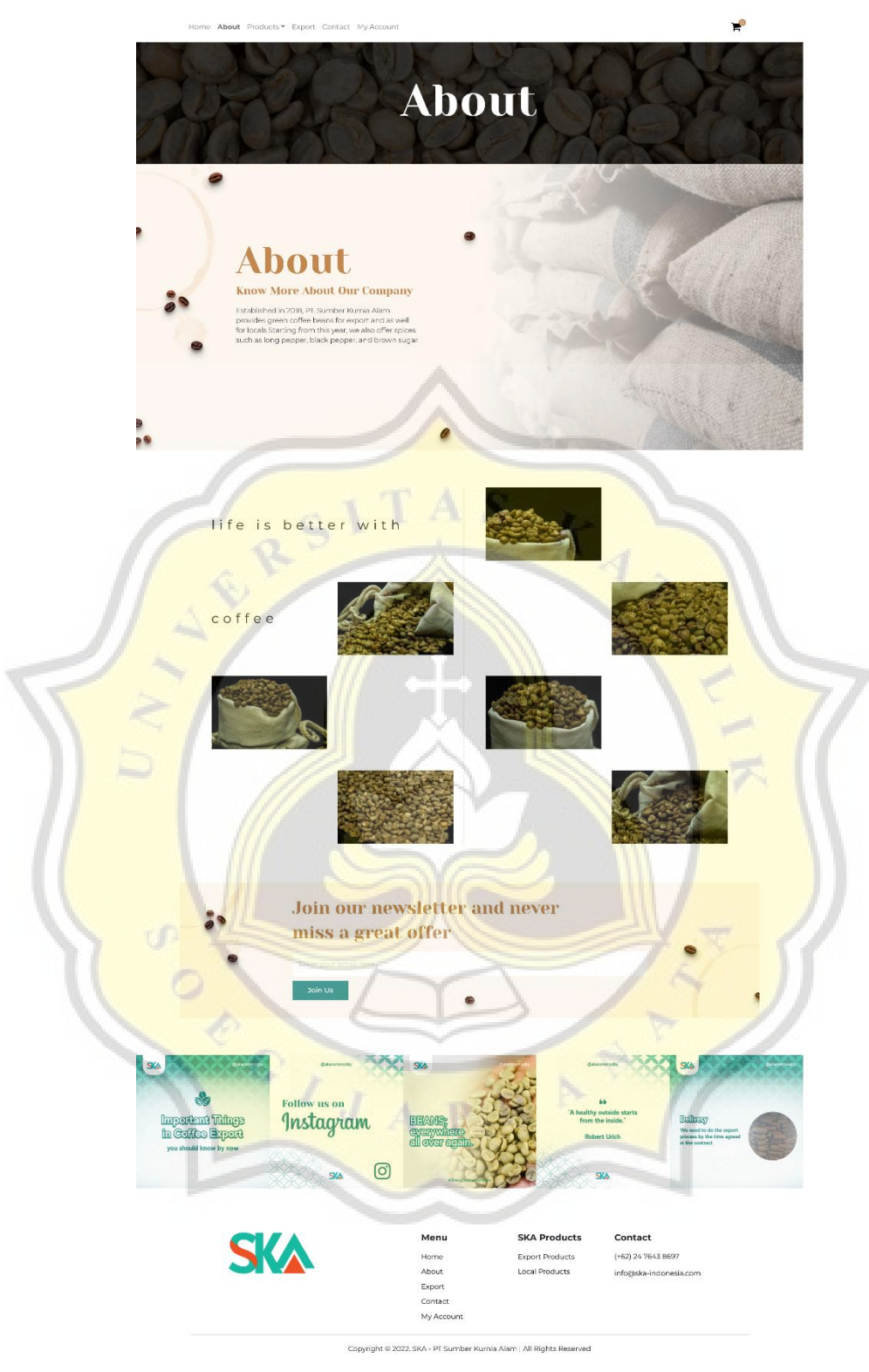

Gambar 4. 29 About Page

Gambar 4.27 adalah tampilan halaman about detail yang terdiri dari empat bagian yaitu, *section about thumbnail, section about, section gallery ska*, dan *section call to action*.

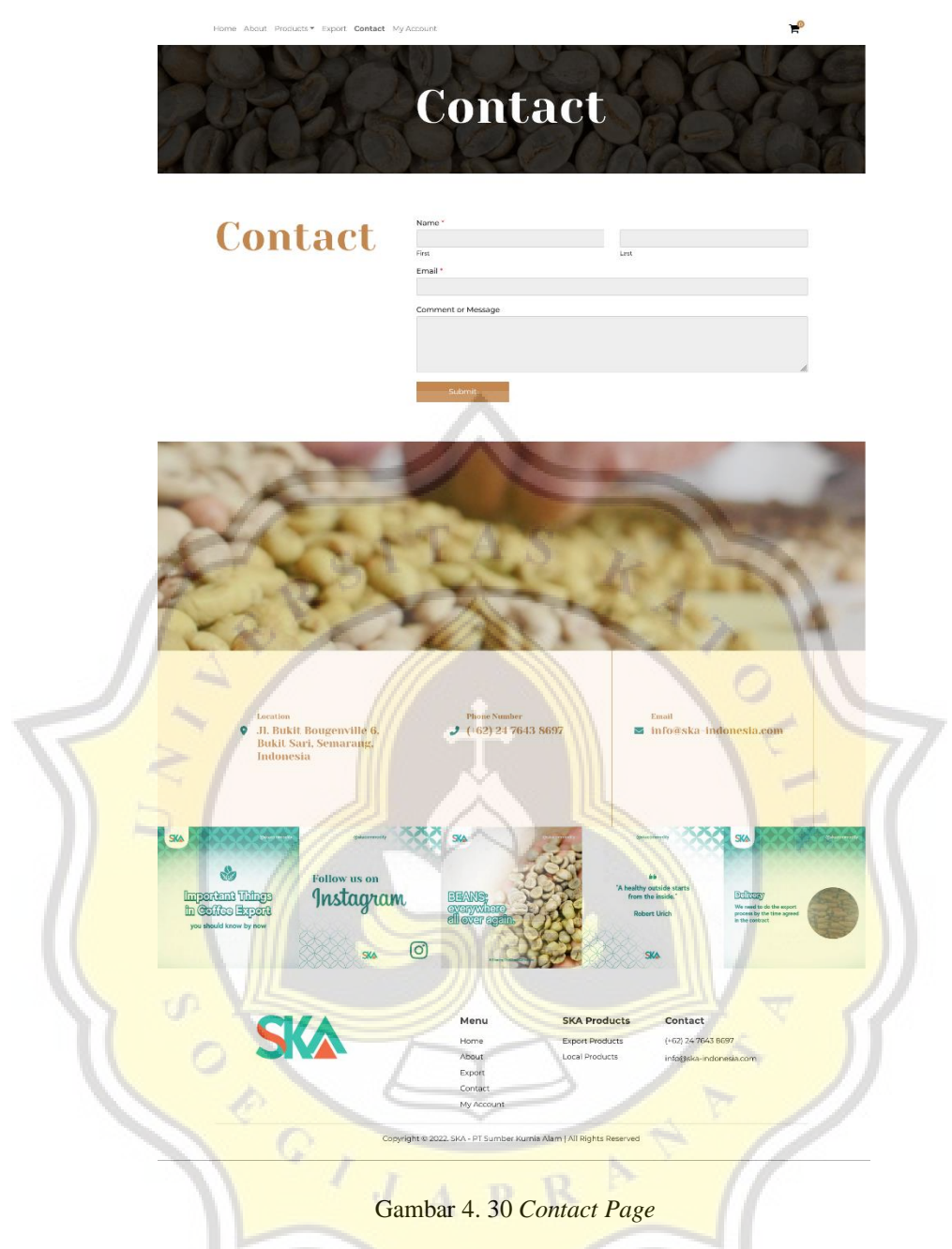

Gambar 4.28 adalah tampilan halaman contact yang terdapat tiga bagian yaitu, section contact thumbnail, section contact form, dan section all contact info.